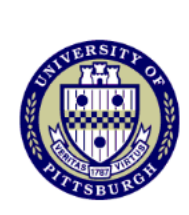

## Student Self-Service - Enroll Using Student Planner

This tutorial will show you how to enroll in classes using the courses that you placed in your planner.

## 1. Go to my.pitt.edu and log in using your University username and password.

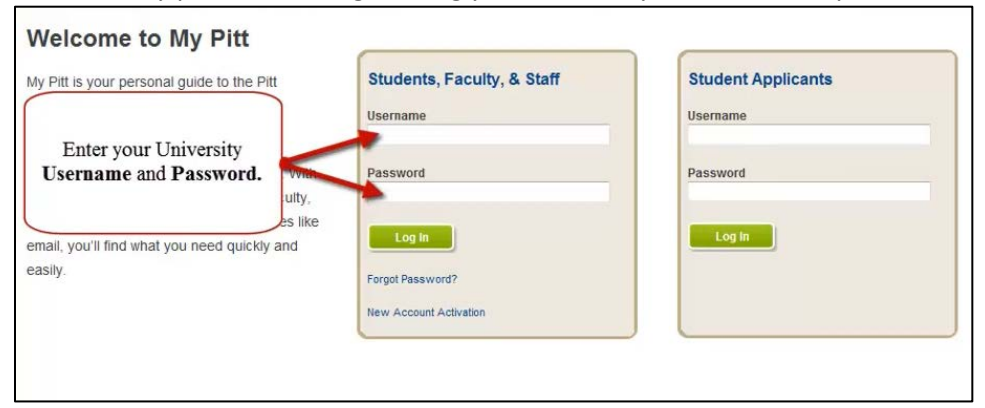

## 2. From the Student Center main page, click the plan link

| Test's Student Cente            | r                                    | You can also click                      |
|---------------------------------|--------------------------------------|-----------------------------------------|
| Academics                       | (j) You are not enrolled in classes. | on the Enrollment<br>Shopping Cart Link |
| My Academics<br>Mid-Term Grades | enrollment shopping cart             |                                         |

3. From the My Planner page click on the **shopping cart** Link

|                            | Search                             |                                                 | Plan          | Y                    | Enroll        | ) (                                          | My Academi   |
|----------------------------|------------------------------------|-------------------------------------------------|---------------|----------------------|---------------|----------------------------------------------|--------------|
|                            | my planner                         |                                                 | shopp         | ing cart             |               | co                                           | urse history |
| ly Pl                      | anner                              |                                                 |               |                      |               | ·                                            |              |
| de la                      |                                    |                                                 |               |                      |               |                                              |              |
| id cour                    | rses to Planner u                  | using:                                          | BROWSE COURSE | CATALO               | 3             |                                              |              |
|                            |                                    |                                                 |               |                      |               |                                              |              |
|                            |                                    |                                                 | Delete a      | ll courses           | in Plann      | ier: D                                       | ELETE ALL    |
| 7                          |                                    |                                                 | Delete a      | Il courses           | in Plann      | ber: D                                       | ELETE ALL    |
| <sup>7</sup> Surr          | nmer Term 201                      | 13-2014                                         | Delete a      | II courses           | in Plann      | Typically                                    | ELETE ALL    |
| <sup>7</sup> Sun<br>Select | nmer Term 201<br>Course            | 3-2014<br>Descript                              | Delete a      | Prereq               | units         | Typically<br>Offered                         | ELETE ALL    |
| Sum                        | Course<br>ENGCMP 0200              | 3-2014<br>Descript                              | Delete a      | Prereq<br><u>yes</u> | Units         | Typically<br>Offered<br>Pittsburgh<br>Campus | Delete       |
| <sup>2</sup> Sum<br>ielect | Course<br>ENGCMP 0200<br>MATH 0031 | 3-2014<br>Descript<br><u>SEMINAR</u><br>ALGEBRA | Delete a      | Prereq<br><u>yes</u> | Units<br>3.00 | Pittsburgh<br>Campus<br>Pittsburgh<br>Campus | Delete       |

## 4. Select a term and click the **Continue** button

| el | ect a term then click Cont | inue.         |                          |
|----|----------------------------|---------------|--------------------------|
|    | Term                       | Career        | Institution              |
| D  | Spring Term 2013-2014      | Undergraduate | University of Pittsburgh |
| D  | Summer Term 2013-2014      | Undergraduate | University of Pittsburgh |

5. Click the **My Planner** button under find classes and click the **Search** button

|                 |               | Open               | Closed             | 🛕 Wait List |
|-----------------|---------------|--------------------|--------------------|-------------|
| Add to Cart:    | Summer Term 2 | 1013-2014 Shopp    | ing Cart           |             |
| Enter Class Nbr | Y             | 'our enrollment sl | hopping cart is en | npty.       |
| Find Classes    | 3             |                    |                    |             |
| O My Planner    |               |                    |                    |             |

6. Click the **Select** button to view class sections.

| Snopping                                  | g Cart                                                          |                 |                                                                                          | 1-8-8  |                                                                                              |
|-------------------------------------------|-----------------------------------------------------------------|-----------------|------------------------------------------------------------------------------------------|--------|----------------------------------------------------------------------------------------------|
| Search fi                                 | rom My Planner                                                  |                 |                                                                                          |        |                                                                                              |
| Summer Terr<br>Return to Add              | n 2013-2014   Undergraduate                                     | Univers         | ity of Pittsburgh                                                                        |        |                                                                                              |
|                                           |                                                                 |                 |                                                                                          |        |                                                                                              |
| Summe                                     | r Term 2013-2014                                                |                 | Ť                                                                                        |        | If a common is most                                                                          |
| Summe<br>Course                           | Description                                                     | Units           | Term Status                                                                              | Select | If a course is not                                                                           |
| Course<br>MATH 0031                       | r Term 2013-2014 Description ALGEBRA                            | Units<br>3.00   | Term Status<br>Classes available this term.                                              | Select | If a course is not offered for the selected                                                  |
| Summe<br>Course<br>MATH 0031<br>MATH 0032 | T Term 2013-2014 Description ALGEBRA TRIGONOMETRY AND FUNCTIONS | Units 3.00 2.00 | Term Status<br>Classes available this term.<br>Not offered in Summer Term 2013-<br>2014. | Select | If a course is not<br>offered for the selected<br>term you will see the<br>following message |

7. Click the **Select** button next to the class section you want to take.

| Section | 1        |        | Session | Campus            |            | Status       |
|---------|----------|--------|---------|-------------------|------------|--------------|
| 1025-L  | EC (1050 | 021    | 12W     | Pittsburgh Campus |            | select       |
|         | Days     | Start  | End     | Room              | Instructor | Dates        |
|         | TuTh     | 9:00AM | 10:25A  | M TBA             | Staff      | 05/12/2014 - |

8. Click the **Next** button to add the class to your shopping cart.

| lass Pr         | eferences  |                                          |     |          |         |              |                                               |                        |
|-----------------|------------|------------------------------------------|-----|----------|---------|--------------|-----------------------------------------------|------------------------|
| MATH OC         | 31-1025 1  | ecture Open                              |     | Wait Lis | t       | 🕅 Wait list  | if class is full                              |                        |
| MATH OC         | )31-1030 F | Recitation Open                          |     | Permiss  | ion Nbr |              |                                               |                        |
| Session         | Twelve W   | eek                                      |     | Grading  |         | Letter Grade | e                                             | •                      |
| Career          | Undergrad  | duate                                    |     | Units    |         | 3.00         |                                               |                        |
|                 |            |                                          |     |          |         |              |                                               |                        |
| Section         | Component  | Days & Times                             |     | Room     | 1       | CAN          | CEL NE                                        | XT<br>Date             |
| Section<br>1025 | Component  | Days & Times<br>TuTh 9:00AM -<br>10:25AM | ТВА | Room     | Staff   | CAN          | CEL NE<br>Start/End<br>05/12/201<br>08/02/201 | XT<br>Date<br>4 •<br>4 |

9. Continue following the same process until all classes have been added to your shopping cart

| nopping care                                                                               |                          |                                                                                                    |                                                                                             |                                        |                                        |               |        |
|--------------------------------------------------------------------------------------------|--------------------------|----------------------------------------------------------------------------------------------------|---------------------------------------------------------------------------------------------|----------------------------------------|----------------------------------------|---------------|--------|
| dd Classes to Sh                                                                           | oppin                    | g Cart                                                                                             |                                                                                             |                                        |                                        |               |        |
| Use the Shopping Car<br>Click Validate to have                                             | rt to temp<br>e the syst | porarily save<br>tem check fo                                                                      | e classes until it<br>or possible confl                                                     | is time to enn<br>icts prior to er     | oll for this ten<br>nrolling.          | m.            |        |
| MATH 0031 bas                                                                              | been a                   | dded to vo                                                                                         | ur Shonning C                                                                               | art.                                   |                                        |               |        |
| • • • • • • • • • • • • • • • • • • • •                                                    | been b                   | uucu to yo                                                                                         | an onopping o                                                                               | uru.                                   |                                        |               |        |
|                                                                                            |                          |                                                                                                    |                                                                                             |                                        |                                        |               |        |
| ummer Term 2013-2                                                                          | 2014   U                 | ndergradu                                                                                          | ate   Universit                                                                             | ty of Pittsbur                         | rgh chang                              | e tern        | 1      |
|                                                                                            |                          | -                                                                                                  | 2                                                                                           | <b>1</b>                               |                                        |               |        |
|                                                                                            |                          |                                                                                                    |                                                                                             |                                        |                                        |               |        |
|                                                                                            |                          |                                                                                                    | Open                                                                                        | Closed                                 | A Walt L                               | .ist :        |        |
|                                                                                            |                          |                                                                                                    | Open                                                                                        | Closed                                 | <mark>≜</mark> Wait L                  | .ist :        |        |
| Add to Cart:                                                                               | Summ                     | er Term 201                                                                                        | Open<br>3-2014 Shoppin                                                                      | Closed                                 | Await L                                | .ist :        |        |
| Add to Cart:<br>Enter Class Nbr                                                            | Summ<br>Select           | er Term 201<br>Class                                                                               | Open<br>3-2014 Shoppin<br>Days/Times                                                        | Closed<br>g Cart<br>Room               | Wait L                                 | ist<br>Units  | Status |
| Add to Cart:<br>Enter Class Nbr                                                            | Summ<br>Select           | er Term 201<br>Class<br><u>MATH</u><br>0031-1025                                                   | Open<br>3-2014 Shoppin<br>Days/Times<br>TuTh 9:00AM -                                       | Closed<br>g Cart<br>Room               | Wait L                                 | Units         | Status |
| Add to Cart:<br>Enter Class Nbr                                                            | Summ<br>Select           | er Term 201<br>Class<br><u>MATH</u><br>0031-1025<br>(10502)                                        | Open<br>3-2014 Shoppin<br>Days/Times<br>TuTh 9:00AM -<br>10:25AM                            | Closed<br>g Cart<br>Room<br>TBA        | Wait L                                 | Units<br>3.00 | Status |
| Add to Cart:<br>Enter Class Nbr<br>enter<br>Find Classes<br>Class Search                   | Summ<br>Select           | er Term 201<br>Class<br><u>MATH</u><br><u>0031-1025</u><br>(10502)<br>MATH<br>0031-1030<br>(10502) | Open<br>3-2014 Shoppin<br>Days/Times<br>TuTh 9:00AM -<br>10:25AM<br>TuTh 8:00AM -<br>8:50AM | Closed<br>g Cart<br>Room<br>TBA<br>TBA | Wait L                                 | Units<br>3.00 | Status |
| Add to Cart:<br>Enter Class Nbr<br>enter<br>Find Classes<br>Class Search<br>Wy Planner     | Summ<br>Select           | er Term 201<br>Class<br>MATH<br>0031-1025<br>(10502)<br>MATH<br>0031-1030<br>(10503)               | Open<br>3-2014 Shoppin<br>Days/Times<br>TuTh 9:00AM -<br>10:25AM<br>TuTh 8:00AM -<br>8:50AM | Closed<br>g Cart<br>Room<br>TBA<br>TBA | Wait L<br>Instructor<br>Staff<br>Staff | Units<br>3.00 | Status |
| Add to Cart:<br>Enter Class Nbr<br>enter<br>Find Classes<br>C Class Search<br>@ My Planner | Summ<br>Select           | er Term 201<br>Class<br><u>MATH</u><br>0031-1025<br>(10502)<br>MATH<br>0031-1030<br>(10503)        | Open<br>3-2014 Shoppin<br>Days/Times<br>TuTh 9:00AM -<br>10:25AM<br>TuTh 8:00AM -<br>8:50AM | Closed<br>g Cart<br>Room<br>TBA<br>TBA | Wait L<br>Instructor<br>Staff<br>Staff | Units<br>3.00 | Status |

10. Once you have completed adding your classes to your shopping cart you are ready to enroll. Place a check in the **Select** check box next to the class you want to enroll and click the **Enroll** button.

| Summer Term 2013-20 | 14   Un | dergradua            | ate   University | y of Pittsburg | h change    | e term |        |                                  |
|---------------------|---------|----------------------|------------------|----------------|-------------|--------|--------|----------------------------------|
|                     |         |                      | Open             | Closed         | 🔺 Wait Li   | ist    |        |                                  |
| Add to Cart:        | Summe   | er Term 201          | 3-2014 Shopping  | g Cart         |             |        |        |                                  |
| Enter Class Nbr     | Select  | Class                | Days/Times       | Room           | Instructor  | Units  | Status |                                  |
| enter               |         | ENGCMP<br>200-1200   | MoWe 12:00PM     | TRA            | F. Olinhant | 3.00   |        | Select the classes you want to   |
| read channel        |         | (10581)              | - 3110PM         |                | CT CHICKING |        | _      | enroll in for the specified term |
| Find Classes        |         | MATH                 | TuTh o con       |                |             |        |        |                                  |
| Class Search        |         | (10502)              | 10:25AM          | TBA            | Staff       | 3.00   | •      | and click the Enroll button.     |
| My Planner          |         | MATH                 | TuTh 8:00AM -    |                |             |        |        |                                  |
| search              |         | 0031-1030<br>(10503) | 8:50AM           | ТВА            | Staff       |        | •      |                                  |
|                     |         |                      |                  | for selected:  | delete      | enroll | I      |                                  |

11. After you have read the Registration Agreement click the Accept Terms and Register button.

| Open Closed 🛆 Wait List.    |                                        |                          |      |             |       |        |  |  |  |
|-----------------------------|----------------------------------------|--------------------------|------|-------------|-------|--------|--|--|--|
| Class                       | Description                            | Days/Times               | Room | Instructor  | Units | Status |  |  |  |
| ENGCMP 0200-1200<br>(10581) | SEMINAR IN<br>COMPOSITION<br>(Seminar) | MoWe 12:00PM -<br>3:15PM | TBA  | E. Oliphant | 3.00  | •      |  |  |  |
| MATH 0031-1025<br>10502)    | ALGEBRA<br>(Lecture)                   | TuTh 9:00AM -<br>10:25AM | TBA  | Staff       | 3.00  | •      |  |  |  |
| MATH 0031-1030<br>(10503)   | ALGEBRA<br>(Recitation)                | TuTh 8:00AM -<br>8:50AM  | TBA  | Staff       |       | •      |  |  |  |

12. The View Results page will notify you if you have been enrolled in the selected class or if an issue has prevented you from being enrolled.

| ummer Term 2013-2014 | Undergraduate   University of Pittsburgh                |           |
|----------------------|---------------------------------------------------------|-----------|
|                      |                                                         |           |
|                      | Success: enrolled                                       | add class |
| Class                | Message                                                 | Status    |
| ENGCMP 0200          | Success: This class has been added to<br>your schedule. | •         |
|                      | Cuppopp: This class has been added to                   |           |

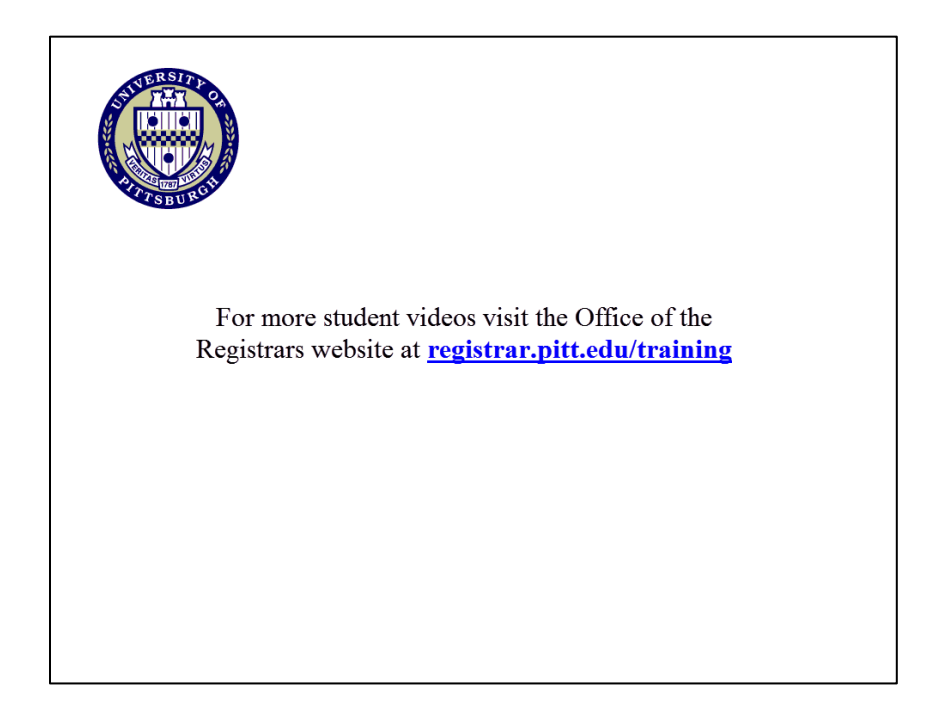